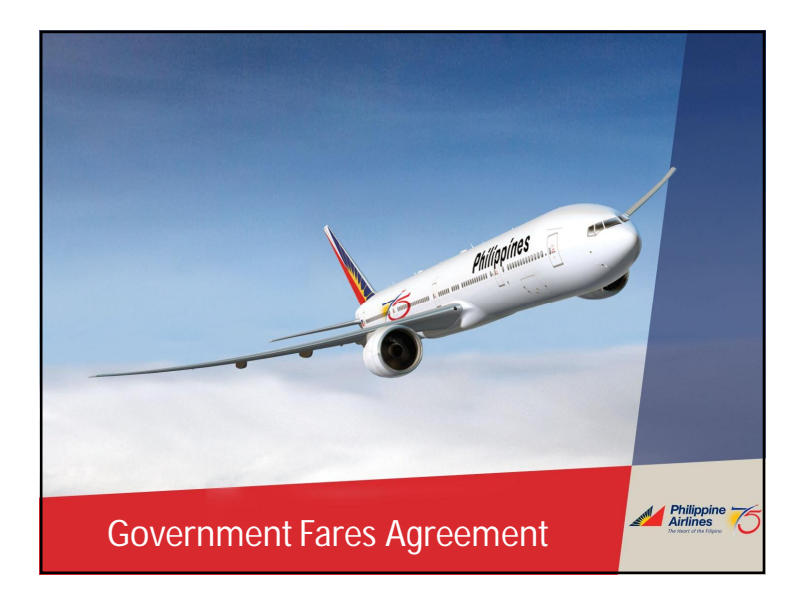

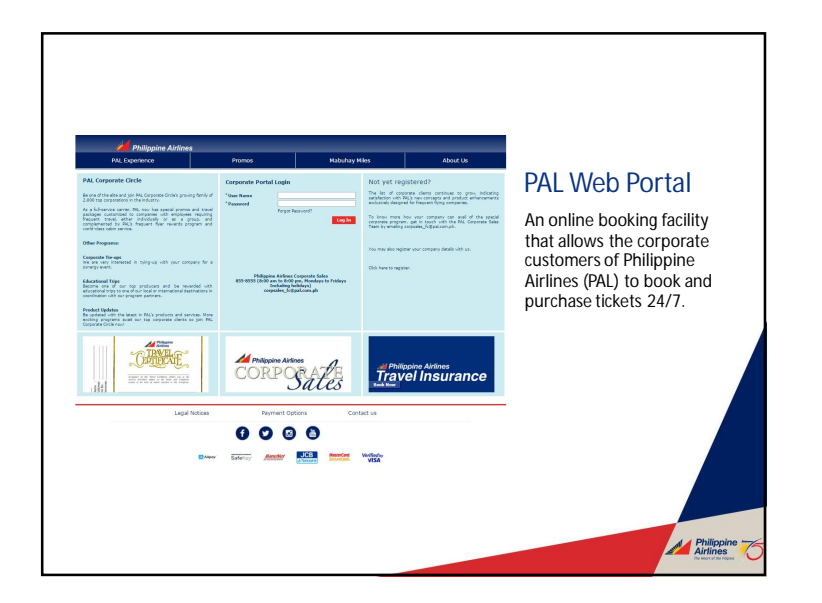

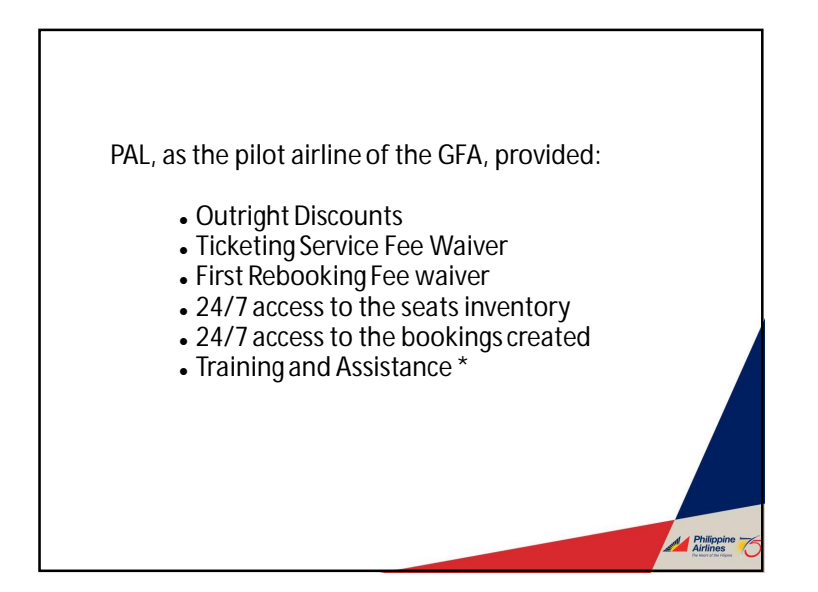

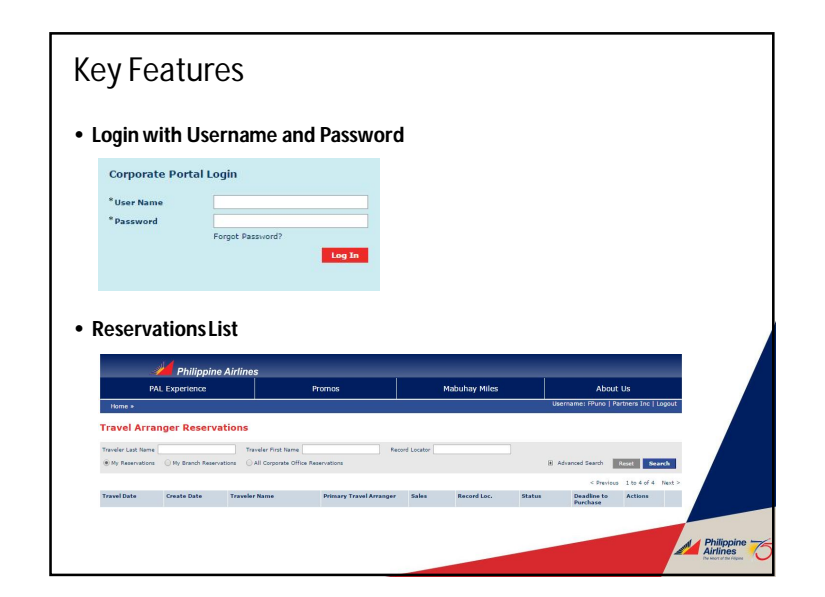

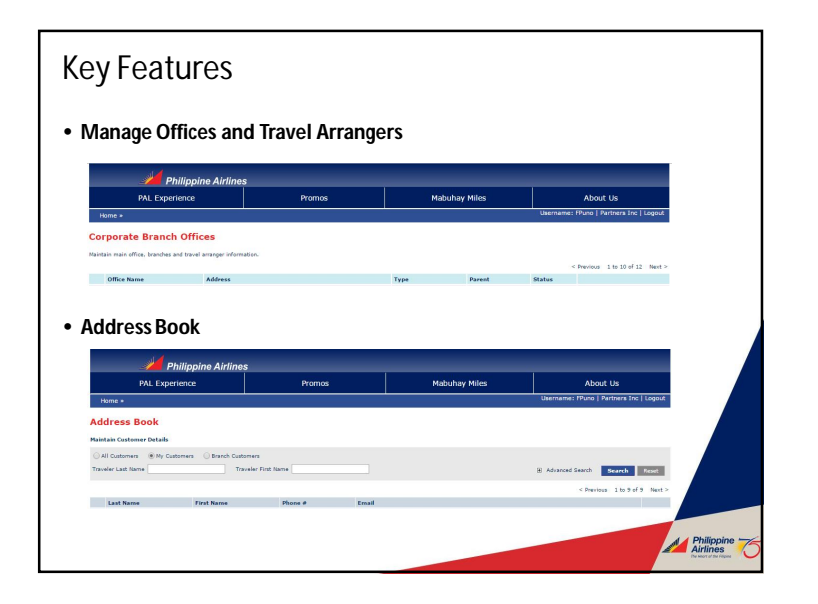

| Key Fe                          | eatur       | res                 |                         |            |                |                   |             |                                                                                                    |
|---------------------------------|-------------|---------------------|-------------------------|------------|----------------|-------------------|-------------|----------------------------------------------------------------------------------------------------|
| • Reserv                        | e and H     | lold                |                         |            |                |                   |             |                                                                                                    |
| Travel Date                     | Create Date | Traveler Name       | Primary Travel Arranger | Sales      | Record Locator | Status            | Deadline to | Actions                                                                                                    |
|                                 |             |                     |                         |            |                |                   | Purchase    |                                                                                                    |
| 02/07/2015                      | 02/02/2015  | Perry, Katy         | Juice, Orange           | PHP 3,556  | AHG15Z         | RESERVED_AND_HELC | 02/04/2015  | Manage                                                                                                    |
| 10/29/2016                      | 09/22/2016  | testsay, testivy    | Juice, Orange           | PHP 3,692  | VOMRKQ         | RESERVED_AND_HELD | 09/23/2016  | Manage                                                                                                    |
| 12/17/2016                      | 09/2//2016  | testsay, testivy    | Juce, orange            | USD 392.20 | AWAGOK         | RESERVED_AND_HELD | 09/28/2016  | Manage                                                                                                    |
| 12/24/2016                      | 09/29/2016  | testsay, testivy    | Juce, Orange            | PHP 3.692  | UNURCH         | RESERVED_AND_HELL | 09/30/2016  | Manape                                                                                                    |
| (\$1)13(201)                    | 07/20/2010  | Charlengy, Charlony | source or might         | PHP 2/920  | TIVAT VIT      | hesenaco_Ano_Abou | 07/2/2010   | Concernant of the second second second second second second second second second second second second second se |
| MANAGE MY AIR<br>Change Riverar | BOOKING     |                     |                         |            |                |                   | Select      |                                                                                                    |
| Select seats                    |             |                     |                         |            |                |                   | Select      |                                                                                                    |
| • Ticketi                       | ng Serv     | vice Fee w          | aived                   |            |                |                   | Select      |                                                                                                    |
| • 24/7 A                        | ccess       |                     |                         |            |                |                   |             |                                                                                                    |
| Option                          | s for ac    | cessibility         | y of the Cred           | it Line    |                |                   |             | Philippine<br>Airlines<br>De World Sha Freed                                                                    |

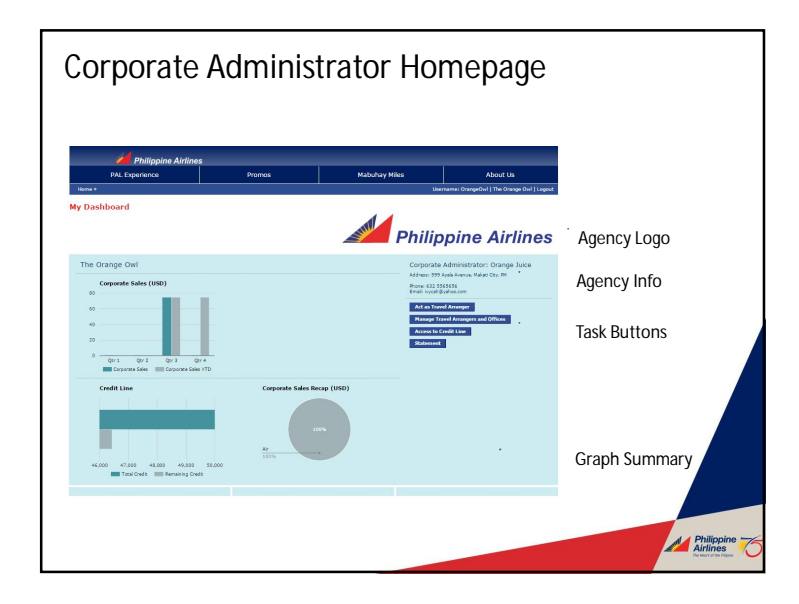

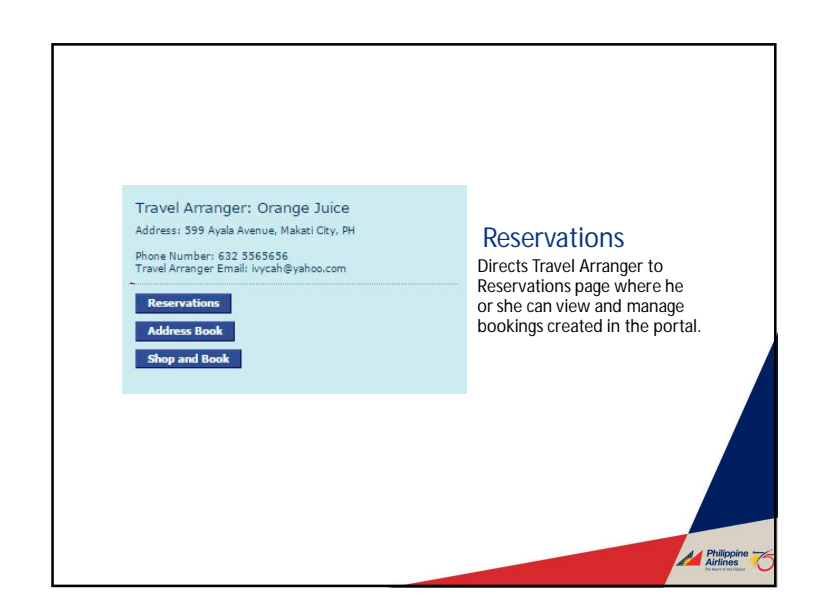

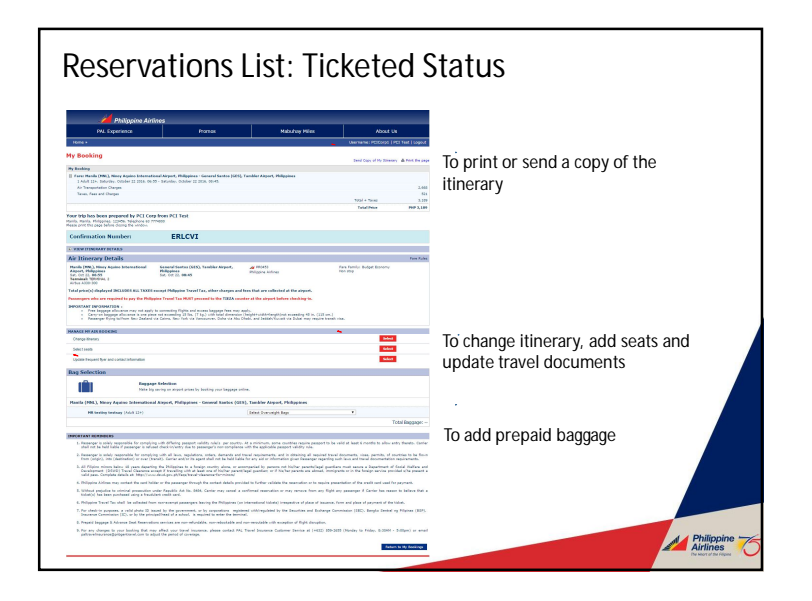

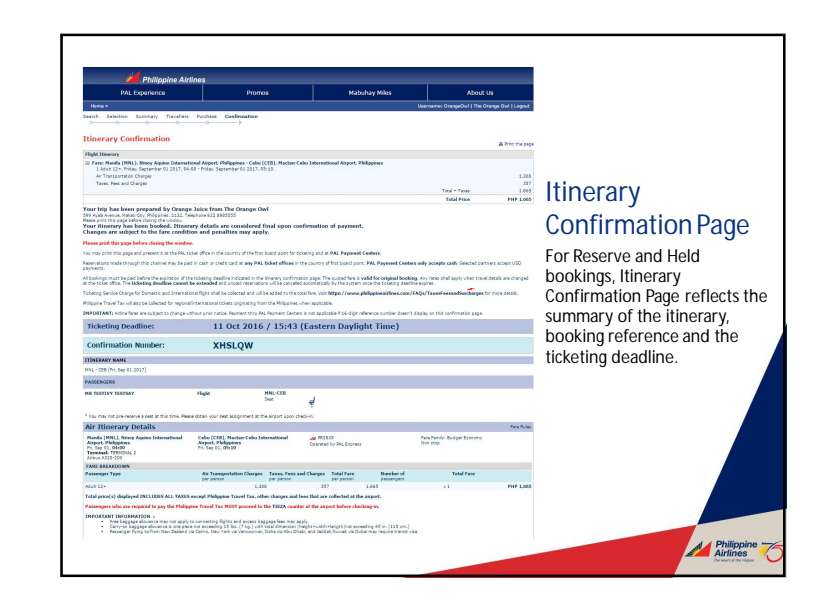

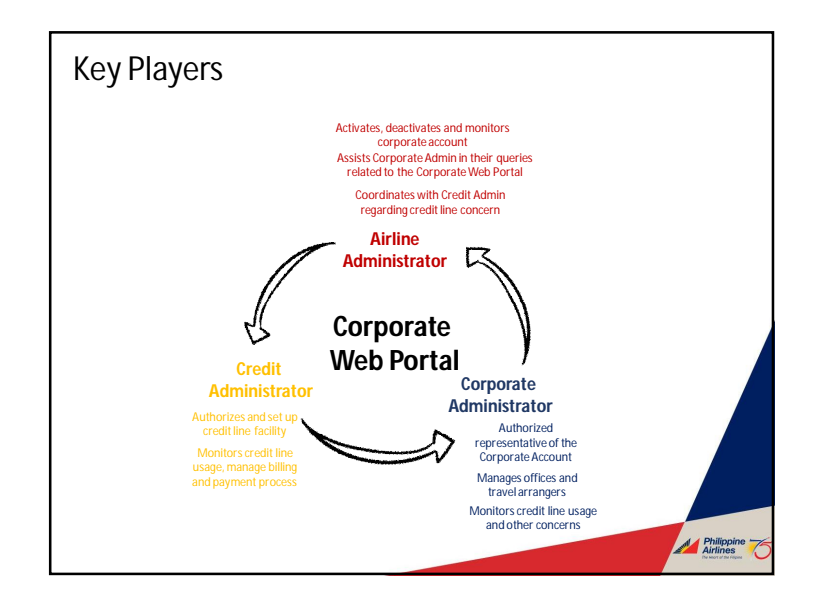

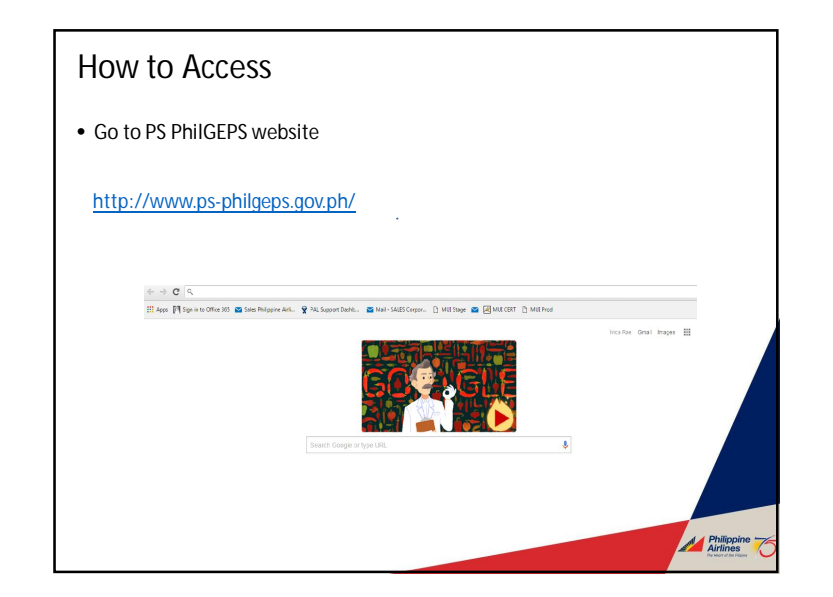

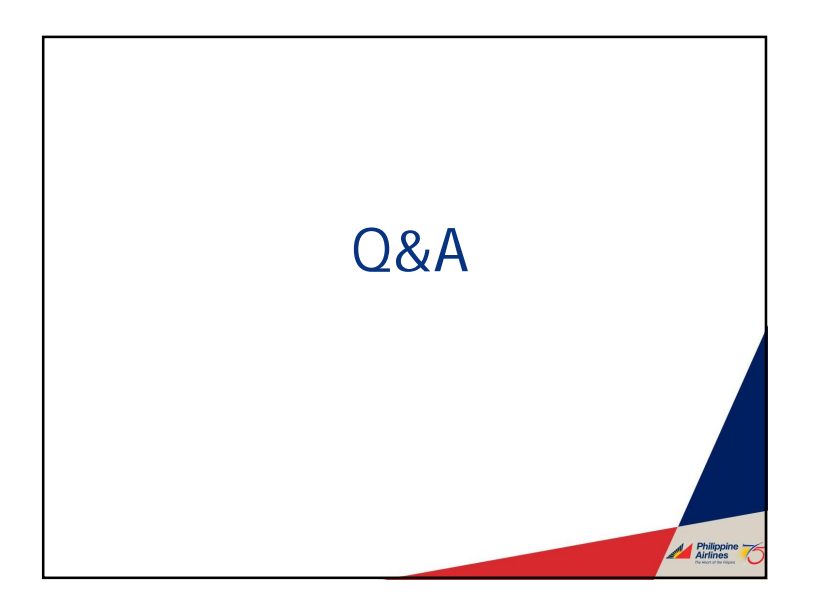

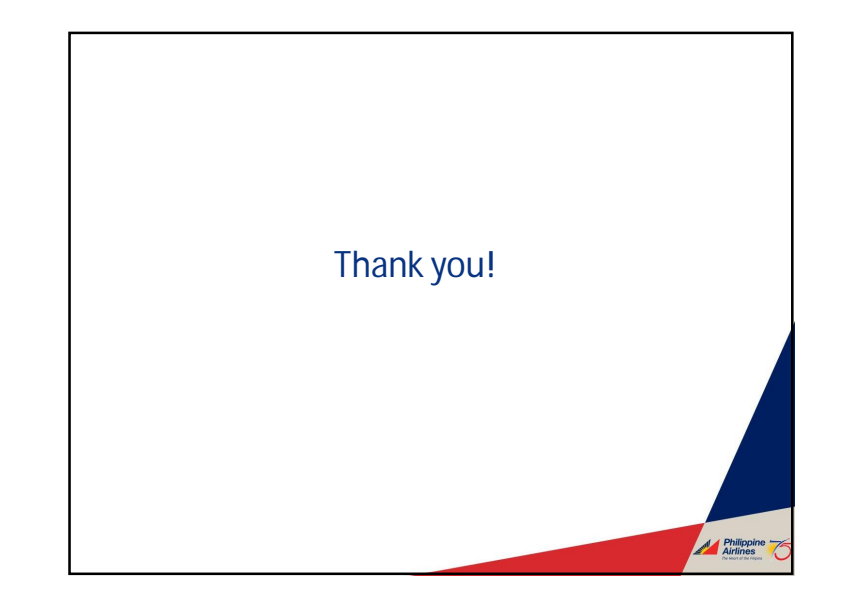